# Generate Tech-Support Information on an Sx350 Series Managed Switch Using the Web-based Utility

## Objective

The Tech-Support Information provides a detailed log of the device status. This is valuable since it shows the output of many show commands, including debug command, in a single command.

This article aims to show you how to generate and copy the show-tech support information on an Sx350 Series Managed Switch using the web-based utility.

### **Applicable Devices**

- SG350 Series
- SF350 Series

#### **Software Version**

• 2.1.0.63

#### **Generate Tech-Support Information**

Step 1. Log in to the switch web-based utility and go to **Status and Statistics > Diagnostics > Tech-Support Information.** 

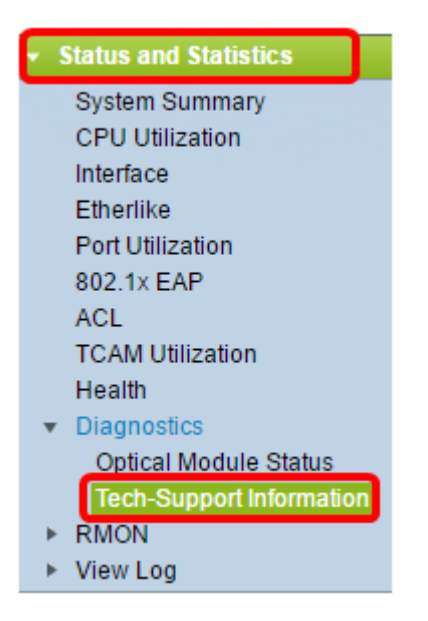

Step 2. Click on the **Generate** button at the lower left portion of the Tech-Support Information page.

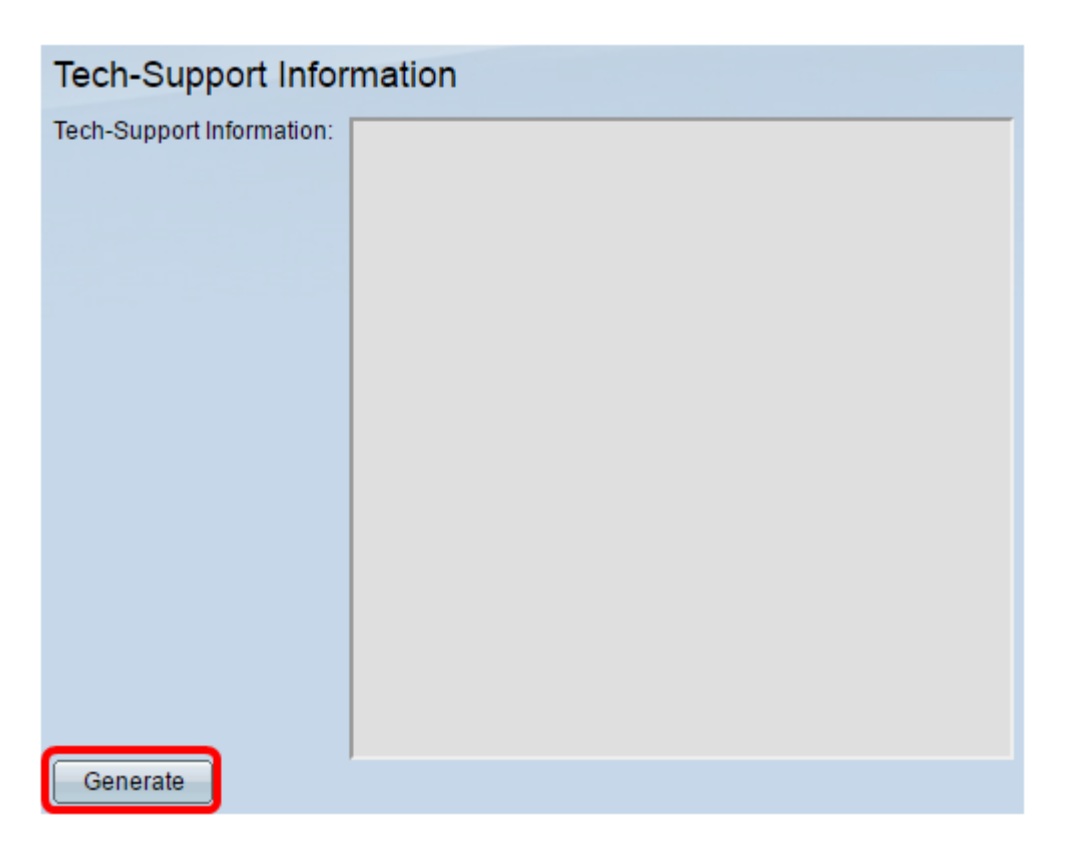

Step 3. Click **OK** on the Confirm Tech-Support Request popup window.

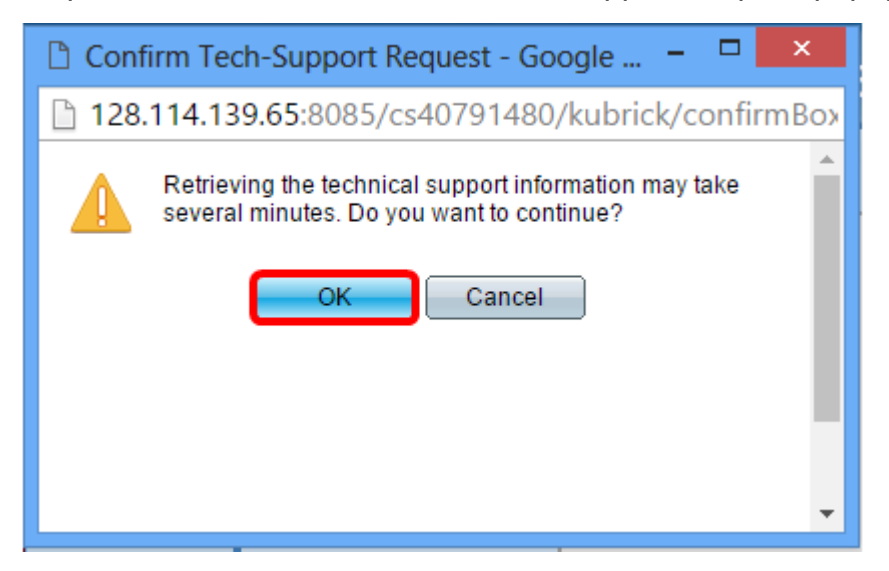

The screen will then display the whole tech-support information.

| show clock<br>08:04:03 UTC Apr 26 2016<br>Time source is sntp<br>Time from Browser is disabled<br>show system<br>System Description:<br>System Up Time (days,hour:mi<br>System Contact:<br>System Name:<br>System Name:<br>System Location:<br>System MAC Address:<br>System Object ID: | SG355-10P<br>in:sec): 00,12:14:20<br>switcha0ef06<br>9c:57:ad:a0:ef:06<br>1.3.6.1.4.1.9.6.1.95.10.10 | * |
|----------------------------------------------------------------------------------------------------|----------------------------------------------------------------------------------------------------|---|
| Unit Type                                                                                                    |                                                                                                    |   |
| 1 SG355-10P                                                                                                    |                                                                                                    |   |
| Unit Fans Status                                                                                                    | _                                                                                                    |   |
| 1 Fans status is N/A<br>show version                                                                                                    |                                                                                                    | - |

Step 4. (Optional) Click on the **Select tech-support data** link to copy the information for backup purposes.

| Unit Type                                                   |   |
|-------------------------------------------------------------|---|
| 1 SG355-10P                                                 |   |
| Unit Fans Status       1 Fans status is N/A    show version | • |
| Select tech-support data                                    |   |

You should now have successfully generated the tech-support information.